## คู่มือการใช้งาน SelfLearning

- 1. ทำการ Login ในระบบ โดยเข้าที่
  - a. กรณีอยู่นอกระบบ Office <u>http://119.46.187.23:8080/</u>
  - b. กรณีอยู่ระบบ Office หรือใช้ WIFI ในระบบ Office <u>http://192.168.90.56:8080/login.aspx</u>
  - c. หน้าจอ Login เข้าระบบ กรณีที่ยังไม่เคย Login

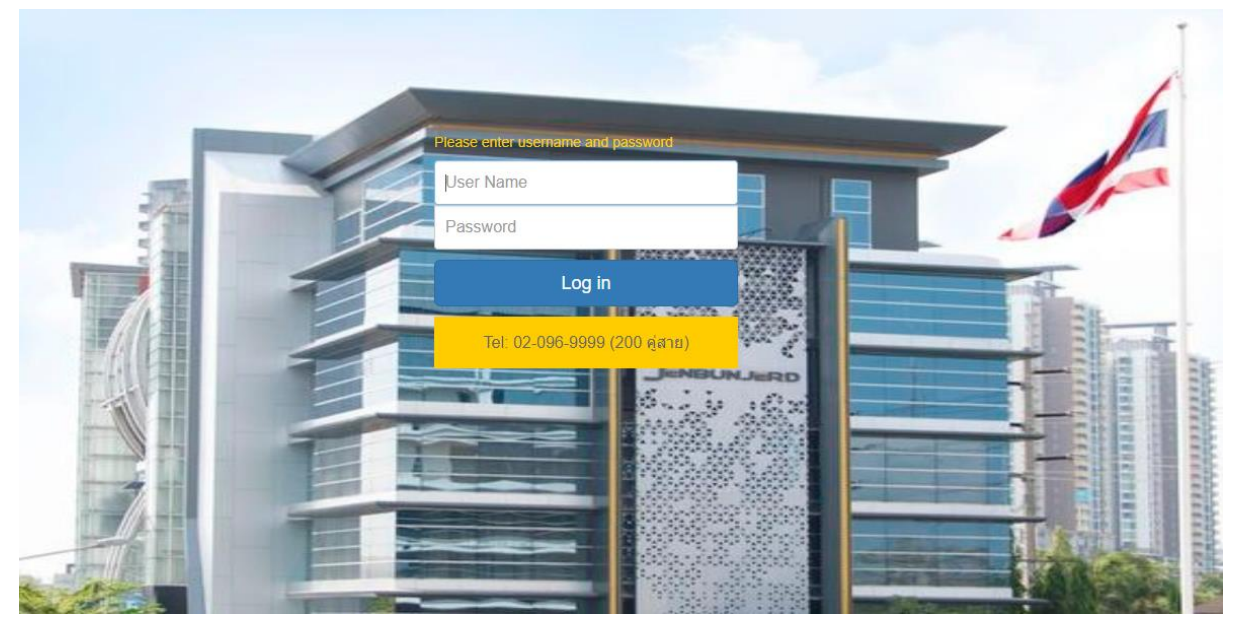

User Name : รหัสพนักงาน Password : รหัสพนักงาน@รหัสฝ่าย เช่น 60001@J400

เข้าเมนู HR >> SelfLearning

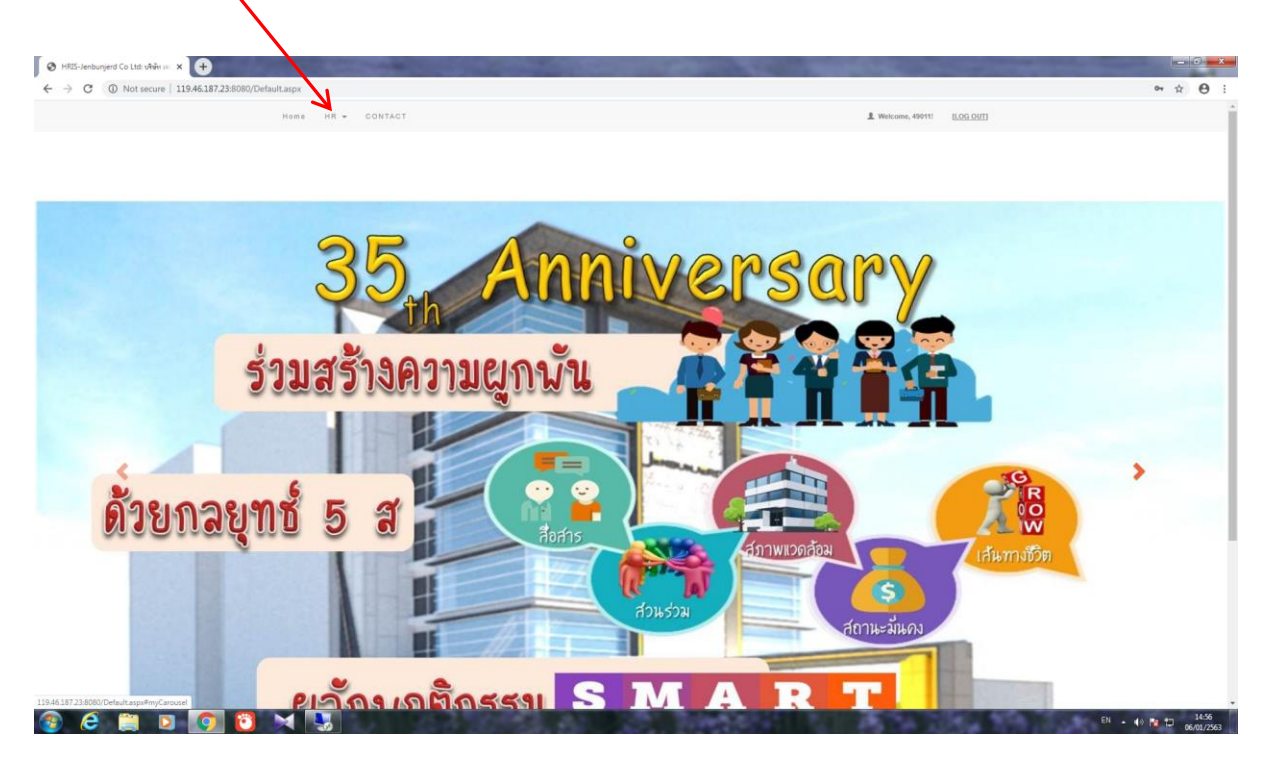

## จะปรากฏรายละเอียดการอบรม โดยแยกตามฝ่าย

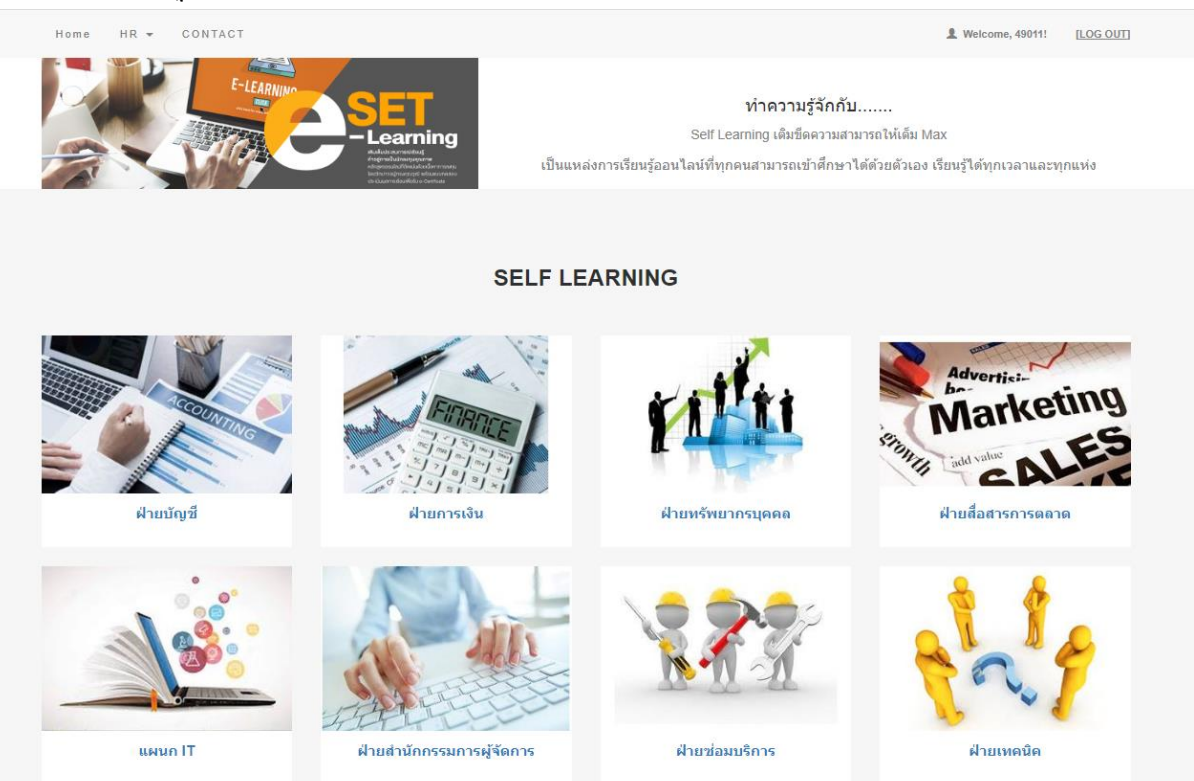

## การเข้าดูข้อมูล

a. คลิกเมาส์ ที่ชื่อฝ่าย เพื่อเข้าสู่ รายการหลักสูตร

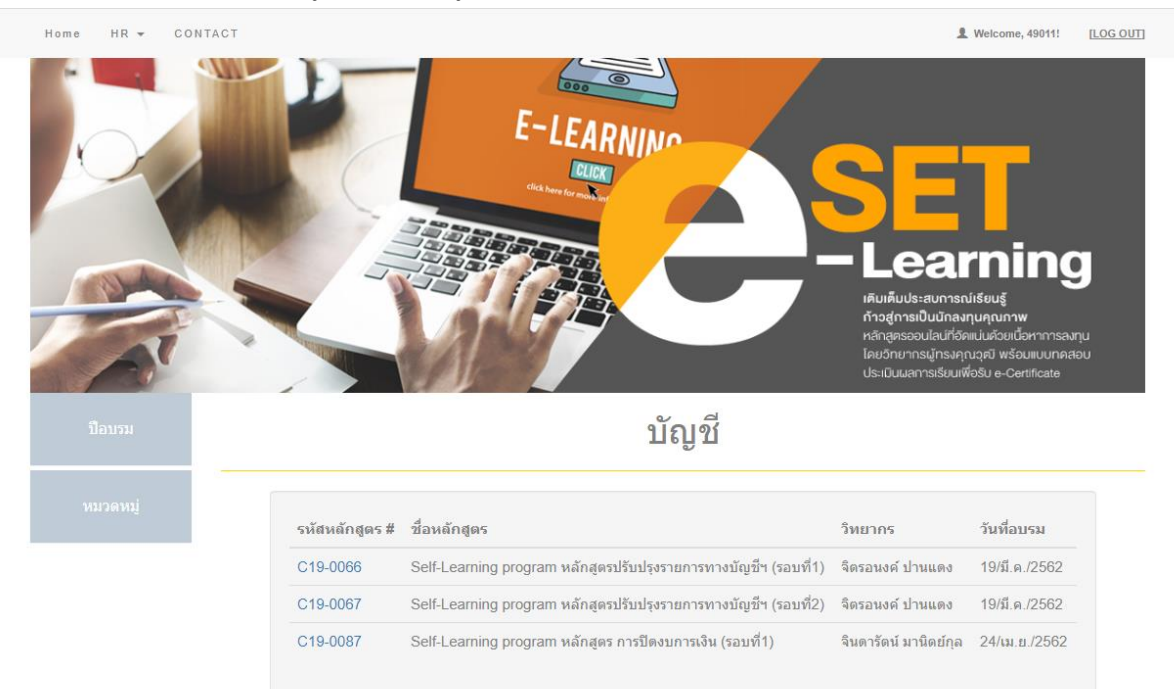

For More Information, Please Visit www.jenbunjerdstore.com

b. คลิกเมาส์ ที่รหัสหลักสูตร เพื่อเข้าสู่รายละเอียด ของหลักสูตร

| Home | HR 🔻 | CONTACT |                                                                 | L Welcome, |
|------|------|---------|-----------------------------------------------------------------|------------|
|      |      |         | รายละเอียดหลักสูตร                                              |            |
|      |      |         | 🗮 ชื่อหลักสูตร                                                  |            |
|      |      |         | Self-Learning program หลักสูตรปรับปรุงรายการทางบัญชีฯ (รอบที่1) |            |
|      |      |         | 🗡 หัวข้ออบรม                                                    |            |
|      |      |         | 1. รายการที่จะต้องทำการปรับปรุงบัญชี                            |            |
|      |      |         | 2. งบทดลองหลังการปรับปรุง                                       |            |
|      |      |         |                                                                 |            |
|      |      |         |                                                                 |            |

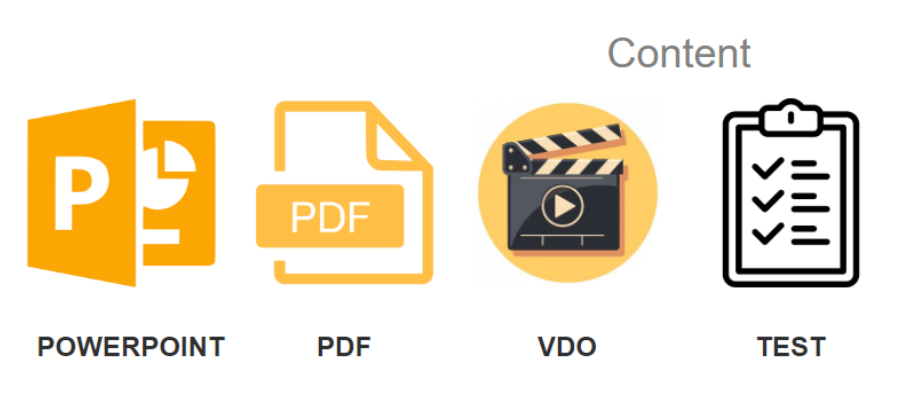

โดยแขก เนื้อหาการเรียนรู้ออกเป็น Powerpoint , PDF หรือ VDO

c. คลิกเมาส์ ที่หัวข้อเนื้อหา เช่น VDO ระบบจะเข้าสู่รายการเนื้อหาไฟล์ VDO การเรียนรู้

| รหัส #      | ชื่อ                                                  |  |
|-------------|-------------------------------------------------------|--|
| C19-0066-01 | VDO1 หลักสูตรปรับปรุงรายการทางบัญชีฯ (รอบที่1) Part 1 |  |
| C19-0066-02 | VDO2 หลักสูตรปรับปรุงรายการทางบัญชีฯ (รอบที่1) Part 2 |  |
|             |                                                       |  |
|             |                                                       |  |

| ^                                                          |
|------------------------------------------------------------|
| For More Information, Please Visit www.jenbunjerdstore.com |

## d. คลิกเมาส์ที่ รหัส เพื่อเข้าดูไฟล์ VDO

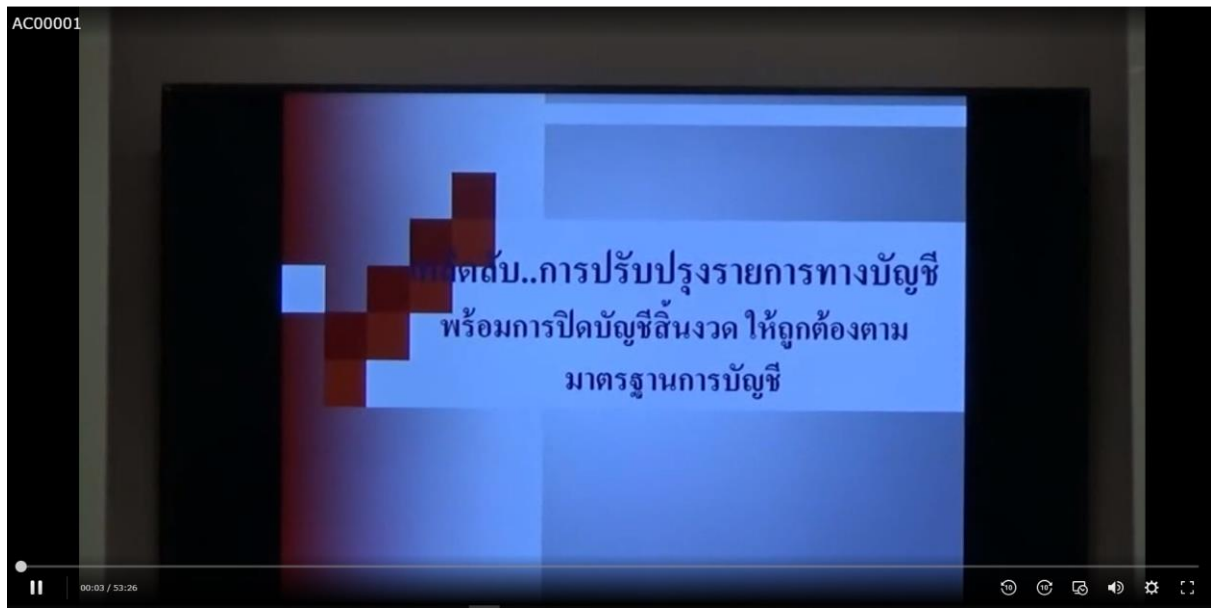